學校端使用說明 因為幾乎所有學校都使用 Google 教育帳戶,而且有每個學校都有對應的的網域,例如: 帳號@pjhs.tyc.edu.tw 就是桃園市平鎮高中的 Email 帳號,所以本網站採用 Google 帳號作 為登入的認證機制,不需要透過註冊程序(省去填寫 Email 發認證信,再到信箱點選郵件確認 該 Email 為合法信箱的繁瑣程序),若無學校 Gmail 帳號,可用一般@gmail.com 帳號,只是 需要驗證服務學校

## Step 1: 登入網站

1A. 開啟本網站 https://nl.pjhs.tyc.edu.tw/sc,點選右方"登入"

| G Google 帳戶                                               | × 😨 公告事項-桃園市仁愛獎助學金                 | ≢ × +                                               |                                                                                                    |
|-----------------------------------------------------------|------------------------------------|-----------------------------------------------------|----------------------------------------------------------------------------------------------------|
| $\leftrightarrow$ $\rightarrow$ <b>C</b> $($ nl.pjhs.tyc. | edu.tw/sc/                         |                                                     | 🖻 🖈 🗖 🕑 🗄                                                                                                    |
| <b>。</b> 桃園市仁愛獎助                                          | <b>於 』</b><br>學金申請平臺 實施計畫          | 申小康訂畫<br>仁愛獎助學金申<br><sup>連総人 服務學校</sup><br>公告事項     | 請平臺                                                                                                    |
|                                                           |                                    | 輸入截止時間: 112年3月9日下午12:00                             |                                                                                                    |
| 張貼時間                                                      | 標題                                 | 公告起日 公告迄日                                           | 張點者                                                                                                    |
| 系統                                                        | 統計資訊                               | 縣市名額統計                                              | 年級名額統計                                                                                                    |
| 項目<br>1日申請遂助約<br>2日註冊學校覽                                  | 人次<br>科金人數 8<br>啓理員 2              | <b>縣市 助學金 獎學金</b><br>桃園市 3 5                        | 年級         助學会 獎學会           國一         0         1           國二         2         1           國三         0         1           高二專二         1         1           大四         0         1 |
| 1B. 點選右方<br>} ∞ https://nl.pjhs.tyc.edu                   | Google圖示登<br>』.tw/SC/Account/Login | C Goo                                               | gle                                                                                                    |
| <ul><li>●●桃園市仁愛</li></ul>                                 |                                    | 3 園 市 小 康 計 畫<br>仁 愛 獎 助り<br>giáit畫 連編人 服務學校 學校操作說明 | 學金申請平臺                                                                                                    |
| <b>★★★</b> 若有Goo                                          | gle教育帳號・請直接點                       | 占選右邊google圖示登入>>>>                                  | 使用其他服務推行登入<br>Google                                                                                                    |
|                                                           |                                    |                                                     | Facebook                                                                                                    |
| 本機帳戶進行登入<br>電子郵件                                          |                                    |                                                     | 操作說明<br>學校操作說明                                                                                                    |
| 密碼                                                        |                                    |                                                     |                                                                                                    |

#### 點選要登入的學校gmail帳號,或者使用其他帳戶

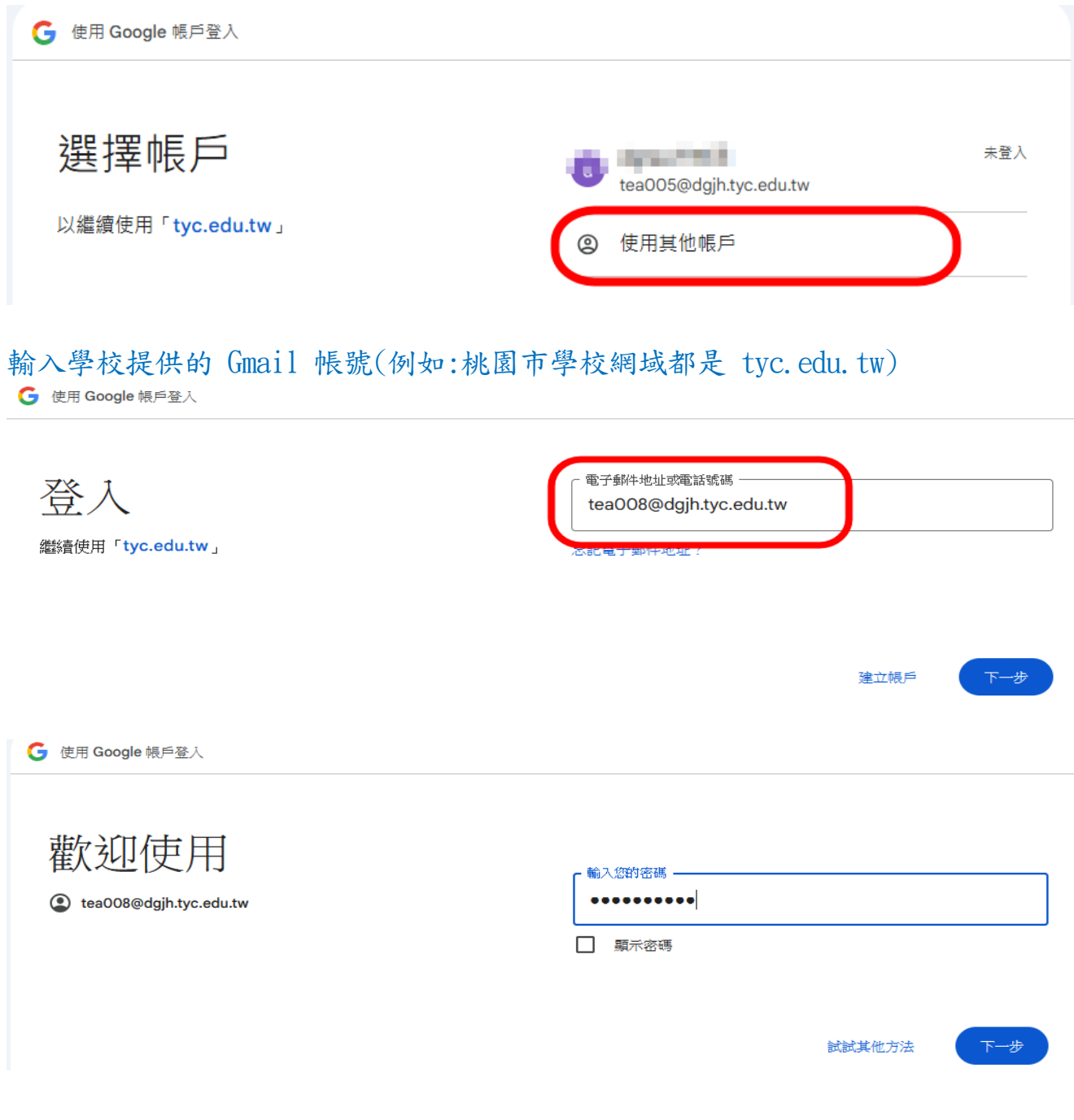

1C.因為已經登入 Google 了,已經通過 Email 驗證,就可以按下"登入"登入本網站

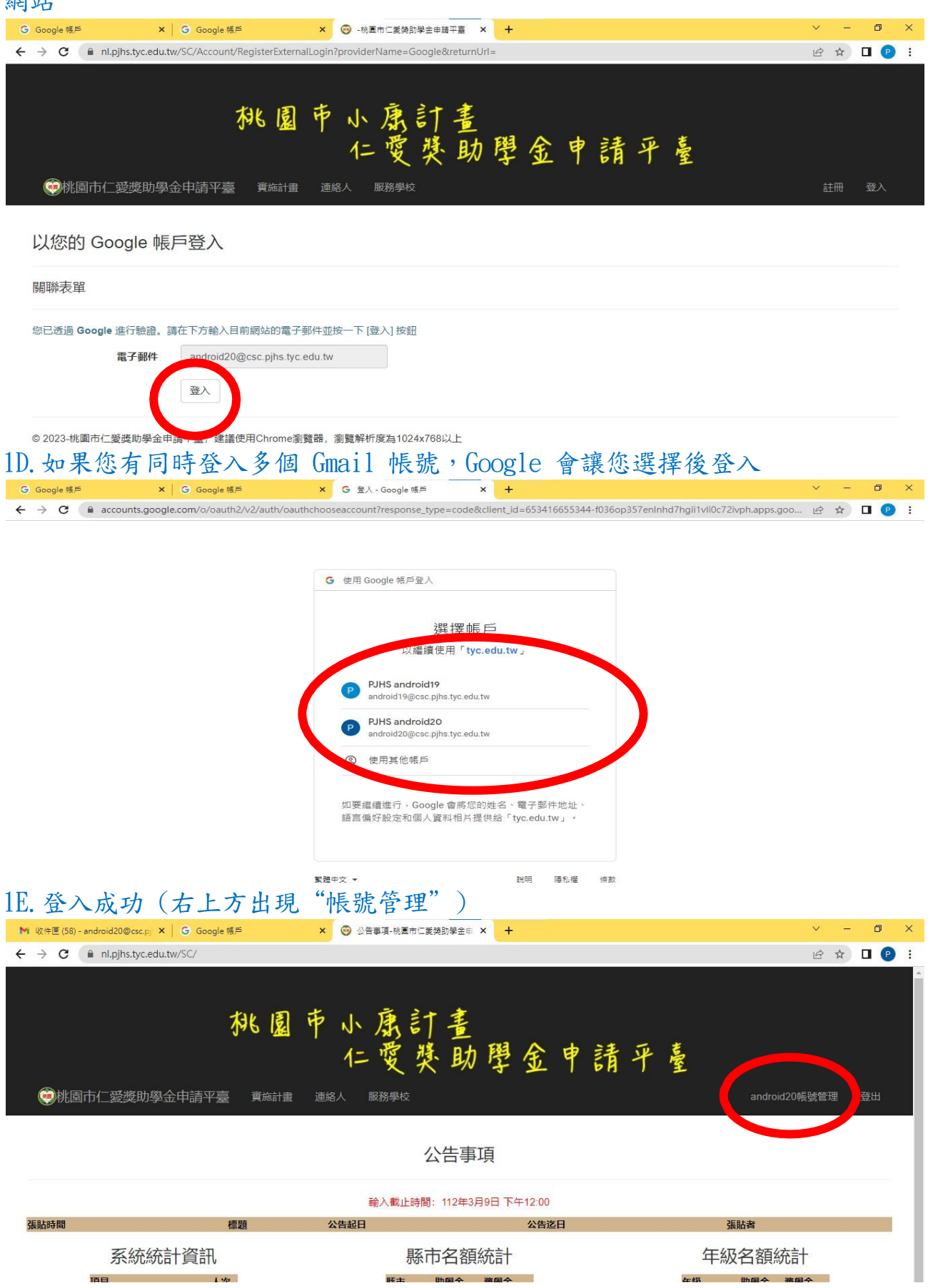

# 

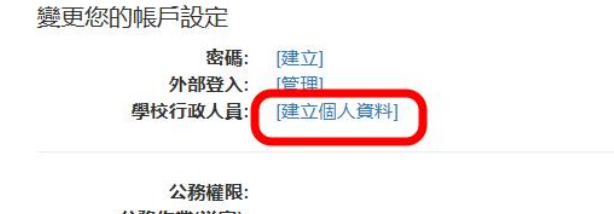

公務作業(送審): 公務作業(通過): 管理作業:

#### 2B. 填寫基本資料後按下"提交"

| ▶ 收件匣 (58) - android20@csc.p × G Google 帳戶                                      | × 🐵 個人資料-桃園市仁愛獎助學金目 × 🕂 | × –           | o × |
|---------------------------------------------------------------------------------|-------------------------|---------------|-----|
| $\leftrightarrow$ $\rightarrow$ C $($ nl.pjhs.tyc.edu.tw/SC/Account/ManageUserE | ata                     | 臣女            | ••• |
| 桃園                                                                              | 市小康計畫<br>仁愛獎助學金申請平臺     |               | Î   |
| ●桃園巾L愛愛助學金申請半量 貫應計畫                                                             | 連絡人 服務學校                | android20帳號管理 | 登出  |
|                                                                                 | 個人資料                    |               |     |
| 新増個人資料                                                                          |                         |               |     |
| 姓名    周小正                                                                       |                         |               | - 1 |
| 電話號碼 034287288                                                                  |                         |               | - 1 |
| <b>分機號碼</b> 231                                                                 |                         |               | - 1 |
| 提交                                                                              |                         |               |     |

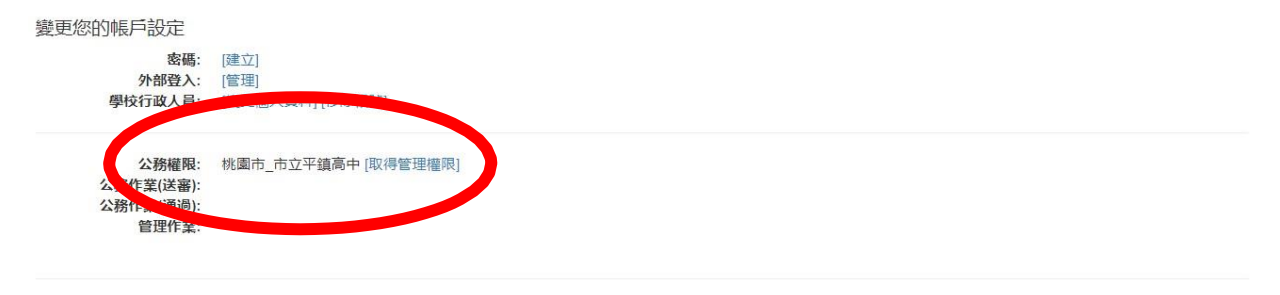

© 2023-桃園市仁愛獎助學金申請平臺,建議使用Chrome瀏覽器,瀏覽解析度為1024x768以上

2D. 請再填寫獎助學金申請時會用的"單位及業務管理者資料",按下"提交", 就可以準備輸入申請獎助學金的學生資料了

| ▶ 收件匣 (58) - android20@csc.pj ♪                      | G Google 帳戶 ×      ● 単位及業務管理者資料-桃園市仁 × + | ~ - @ ×          |
|------------------------------------------------------|------------------------------------------|------------------|
| $\leftrightarrow$ $\rightarrow$ C $$ nl.pjhs.tyc.edu | .tw/SC/Account/TakeDuty                  | 🖻 🖈 🛛 🕑 🗄        |
|                                                      | 桃園市小康計畫<br>仁愛獎助學金申請平臺                    |                  |
| 德桃園市仁愛獎助學                                            | 金申請平臺 實施計畫 連絡人 服務學校                      | android20帳號管理 登出 |
|                                                      | 單位及業務管理者資料                               |                  |
| 修改資料                                                 |                                          |                  |
| 姓名                                                   | 周小正                                      |                  |
| 職稱                                                   |                                          |                  |
| 學校總機號碼                                               | 034287288                                |                  |
| 分機號碼                                                 | 231                                      |                  |
| 學校全銜                                                 |                                          |                  |
| 戶名                                                   | 桃園市立平鎮高級中等學校                             |                  |
| 朝國史                                                  | 2001年510055456<br>提交                     |                  |
| © 2023-桃園市仁愛獎助學金申                                    | 請平臺,建議使用Chrome瀏覽器,瀏覽解析度為1024x768以上       |                  |

5

### 2E.(非公務 Email 帳號處理)

因為無法從 Email 辨識您服務的學校,所以必須增加一個審查確認的機制,當您 完成 步驟 2D 後,出現了"申請成為學校承辦人"

| All Consequence     All Consequence     <                                                                                                    | ○ Under ▲ ⓒ Booge & A ⓒ Booge & A ⓒ Booge & A ⓒ Booge & A ⓒ Booge & A ⓒ Booge & A ⓒ Booge & A ⓒ Booge & A ⓒ C ← C ← C ← C ← C ← A & C ← C ← C ← C ← A & C ← C ← C ← A & C ← C ← C ← A & C ← C ← C ← A & C ← C ← C ← A & C ← C ← A & C ← A & C ← C ← A & C ← A & C ← C ← A & C ← C ← C ← A & C ← C ← C ← A & C ← C ← C ← C ← C ← C ← C ← C ← C ← C                                                                                                    |
|----------------------------------------------------------------------------------------------------|----------------------------------------------------------------------------------------------------|
|                                                                                                    | <b>Att</b> 圆 中 小 康訂畫<br><b>C</b> 愛 獎 助 學金 申請平臺 <b>C</b> 愛 獎 助 學金 申請平臺<br><b>C</b> 愛 獎 助 學金 申請平臺<br><b>C</b> 電 與新聞中心 康訂畫<br><b>C</b> 電 ngptxyckull(N)SC/Account/WilliakeDuty<br><b>C</b> 電 ngptxyckull(N)SC/Account/WilliakeDuty<br><b>C</b> 電 ngptxyckull(N)SC/Account/WilliakeDuty<br><b>C</b> 電 ngptxyckull(N)SC/Account/WilliakeDuty<br><b>C</b> 面 <b>C</b><br><b>C</b> 面 <b>C</b><br><b>C</b> 面 <b>C</b><br><b>C</b> 面 <b>C</b><br><b>C</b> 面 <b>C</b><br><b>C</b> 面 <b>C</b><br><b>C</b> 面 <b>C</b><br><b>C</b> 面 <b>C</b><br><b>C</b> 面 <b>C</b><br><b>C</b> 面 <b>C</b><br><b>C</b> 面 <b>C</b><br><b>C</b><br><b>C</b> 面 <b>C</b><br><b>C</b><br><b>C</b> 面 <b>C</b><br><b>C</b><br><b></b>                                                                                                    |
| ANG BE P. J. R. B. J. B. B. B. B. B. B. B. B. B. B. B. B. B.                                                                                                    | 桃園市小底訂畫<br>上愛獎助學金申請平臺         (1) 愛獎助學金申請平臺         (1) 愛獎助學金申請平臺         (1) 愛愛加拿金申請平臺         (1) 愛加         (1) 國產         (1) 國產                                                                                                    |
| EEEEEEEEEEEEEEEEEEEEEEEEEEEEEEEEEEEE                                                                                                    | 變更您的帳戶設定<br>然應: 應立<br>外發及: [管理]<br>學校行或人員: [愛更個人選評(中選成為學校分辨人) 序除構號<br>公務條案[碼過]:<br>这務條案[碼過]:<br>會 2023-挑圖市仁愛獎助學金申講平臺, 建議使用Chrome瀏覽器, 瀏覽解析度為1024x768以上<br>今 2023-挑圖市仁愛獎助學金申講平臺, 建議使用Chrome瀏覽器, 瀏覽解析度為1024x768以上<br>其寫您所服務的學校和上傳可茲證明之圖片一工作證、名片等,審核通<br>後回覆到您的 Email 信箱中,<br>? @ mail x © Google 經 x © Coogle 經 x © eliat(太學校, 根園內CE x +                                                                                                    |
| Athenelle<br>Shift regions<br>Bitters:             el 2023-Hulland-Calladaughe-Ballerale, lettale-Ball-home-Signel, Signification 20476842L             el 2023-Hulland-Calladaughe-Ballerale, lettale-Ballerale 20476842L             el 2023-Hulland-Calladaughe-Ballerale, lettale-Ballerale 20476842L             el 2023-Hulland-Calladaughe-Ballerale, lettale-Ballerale 20476842L             el 2023-Hulland-Calladaughe-Ballerale, lettale-Ballerale 2018             el 2023-Hulland-Calladaughe-Ballerale, lettale-Ballerale, lettale-                                                                                                    | 公務權熙:<br>公務作業(通過):<br>證理作業:<br>© 2023-桃園市仁愛獎助學金申請平臺,建議使用Chrome瀏覽器,瀏覽解析度為1024x768以上<br>每寫您所服務的學校和上傳可茲證明之圖片一工作證、名片等,審核通<br>後回覆到您的 Email 信箱中。<br>○ Google 標戶 × © Google 標戶 × © Ellada是取著的人根園市CE × + × - □<br>→ C ● nlgjhstyceduttw/SC/Account/WillTakeDuty<br>▷ ☆ □                                                                                                    |
| 2 2023-#圖兩仁 医囊膜 學 全 時 一 年 後 不 一 年 一 一 元 作 證 、 名 片 等 , 審 核 通 過<br>後回 覆 到 您 的 臣 mail 信 箱 中 ,                                                                                                    | © 2023-桃圖市仁愛獎助學金申請平臺, 建議使用Chrome瀏覽器, 瀏覽解析废為1024x768以上<br>填寫您所服務的學校和上傳可茲證明之圖片—工作證、名片等, 審核通<br>後回覆到您的 Email 信箱中,<br>> Google 帳戶 × © 母國或海棠取聚錄人-桃園市C雲 × + × - □<br>→ C ▲ nl.gihs.tyc.edu.tw/SC/Account/WillTakeDuty                                                                                                    |
| Omail       X       C       Google 操F       X       C       Google 操F       X       P = Elect Algorithment X       +       V = Elect Algorithment X         →       C       ● Intglhstyc.edutar/SC/Account/WillTakeDuty       If is all is all | e Gmail × G Google 帳戶 × G Google 帳戶 × ◎ 申請成為學校孝辨人-桃園市ご美 × + × - C<br>→ C @ nl.pjhs.tyc.edu.tw/SC/Account/WillTakeDuty ビネ □                                                                                                    |
| <ul> <li></li></ul>                                                                                                    | → C <ul> <li>nl.pjhs.tyc.edu.tw/SC/Account/WillTakeDuty</li> <li>L<sup>A</sup></li> <li>L</li> </ul> L     L                                                                                                    |
| PAL 圆 中 小 康 訂 畫<br>C 愛 獎 助 學 金 申 請 平 臺<br>W園市仁愛獎助學金申請平臺                                                                                                    |                                                                                                    |
| 新增所屬學校                                                                                                    | 桃園市小康計畫<br>仁愛獎助學金申請平臺<br>(ご愛獎助學金申請平臺<br>(ご愛獎助學金申請平臺<br>(こ本書)<br>(こ本書)<br>(こ本書)<br>(注意)<br>(注意)<br>(注<br>(注<br>)<br>(注<br>)<br>(注<br>)<br>(注<br>)<br>(注<br>)<br>(注<br>)<br>(注<br>)<br>(注<br>)<br>(注<br>)<br>(注<br>)<br>(注<br>)<br>(注<br>)<br>(注<br>)<br>(注<br>)<br>(注<br>)<br>(注<br>)<br>(注<br>)<br>(注<br>)<br>(<br>)<br>( |
| MTF目がI周与学YX                                                                                                    |                                                                                                    |
|                                                                                                    | 和増所増学仪                                                                                                    |
|                                                                                                    | 縣市[桃園市 ▼ 行政區 平鎮區 ▼ 學校 桃園主復旦高中 ▼<br>講上傳可茲證明之圖片—工作證、名片等<br>選擇檔案 whiteback.png                                                                                                    |

|                                                                                                    | × G Google 帳戶                                                                     | × G Google 帳戶                                            | × 🞯 管理帳戶-                                              | 桃園市仁愛獎助學金申 🗙 🕂                                            |                     | ~ - @ ×                                                                                                    |
|----------------------------------------------------------------------------------------------------|-----------------------------------------------------------------------------------|----------------------------------------------------------|--------------------------------------------------------|-----------------------------------------------------------|---------------------|----------------------------------------------------------------------------------------------------|
| → C 🔒 nl.pjhs.tyc.ee                                                                                                    | du.tw/SC/Account/Manage                                                           |                                                          |                                                        |                                                           |                     | ie 🕁 🛛 🍩 :                                                                                                    |
| <b>()</b> 桃園市仁愛獎助                                                                                                    | <mark>於、 凤</mark><br>學金申請平臺 <sub>實施計畫</sub>                                       | 市小康計<br>仁愛獎<br><sup>連絡人 服務學校</sup>                       | ·<br>動學金                                               | 申請平                                                       | camelcho            | u帳號管理 登出                                                                                                    |
| 變更您的帳戶設定<br>蜜碼:<br>外部登入:<br>學校行政人員:                                                                                                    | [建立]<br>[管理]<br>[慶更個人資料] [申請成為學校承                                                 | 辦人] [移除帳號]                                               |                                                        |                                                           |                     |                                                                                                    |
| 公務權限:<br>公務作業(送審):<br>公務作業(通過):<br>管理作業:                                                                                                    | 桃園市_桃園市復旦高中                                                                       |                                                          |                                                        |                                                           |                     |                                                                                                    |
|                                                                                                    |                                                                                   |                                                          |                                                        |                                                           |                     |                                                                                                    |
| ·通過審核後<br>Gmail × G                                                                                                    | 就會出現"取<br>Google標 × G Google<br>dut.W/SC/Account/Manage                           | 得管理權限<br>■■ × G Google 編                                 | ."就可以<br><sup>■</sup> ×   M \\#@(                      | <b>囙回到步驟</b><br><sup>[13]-andro:×</sup> ◎ <sup>靈靈暖度</sup> | . 2C 了<br>桃園市仁美 × + | ✓ - ┛ ×                                                                                                    |
| 通過審核後<br>Gmail ×   G<br>→ C @ nl.pjhs.tyc.et                                                                                                    | 就會出現"取<br>Google 横声 ×   G Google<br>dutw/SC/Account/Manage<br>秋 夏<br>學金申請平臺  寛磁計畫 | 得管理權限<br>「                                               | "就可以<br>■ × M kree<br>=<br>=<br>=<br>助學金               | 目回到歩驟<br><sup>(13)-andrc</sup> × ◎  mmmm<br>申請平           | 2C 了<br>            | ✓ - 0 × ⓒ ☆ □ ● :                                                                                                    |
| <ul> <li>通過審核後</li> <li>Gmail × G</li> <li>→ C @ nl.pihs.tyce</li> <li>         使桃園市仁愛獎助     </li> <li>         變更您的帳戶設定<br/>密碼:<br/>外部登入:<br/>學校行政人員:     </li> </ul> |                                                                                   | 得管理權限<br><sup>                                    </sup> | "就可以<br><sup>■</sup> × M kr=(<br><sup>=</sup> ±<br>助學金 | 目回到步驟<br><sup>(13)-andrc</sup> × ⊙ mater<br>申請平           | 2C了<br>5-被國市仁美 × +  | <ul> <li>✓ - 0 ×</li> <li>止 ☆ □ ● :     <li>u     <li>u     <li>転     <li>転     <li>型     <li>当     <li>当     <li>当     <li>当     <li>当     <li>当     <li>当     <li>1     <li>● :     </li> </li></li></li></li></li></li></li></li></li></li></li></li></li></li></ul> |

© 2023-桃園市仁愛獎助學金申請平臺,建議使用Chrome瀏覽器,瀏覽解析度為1024x768以上

#### Step 3: 執行公務作業(送審) 方式一:批次匯入資料

3A. 點選[方式一:批次EXCEL匯入申請資料]

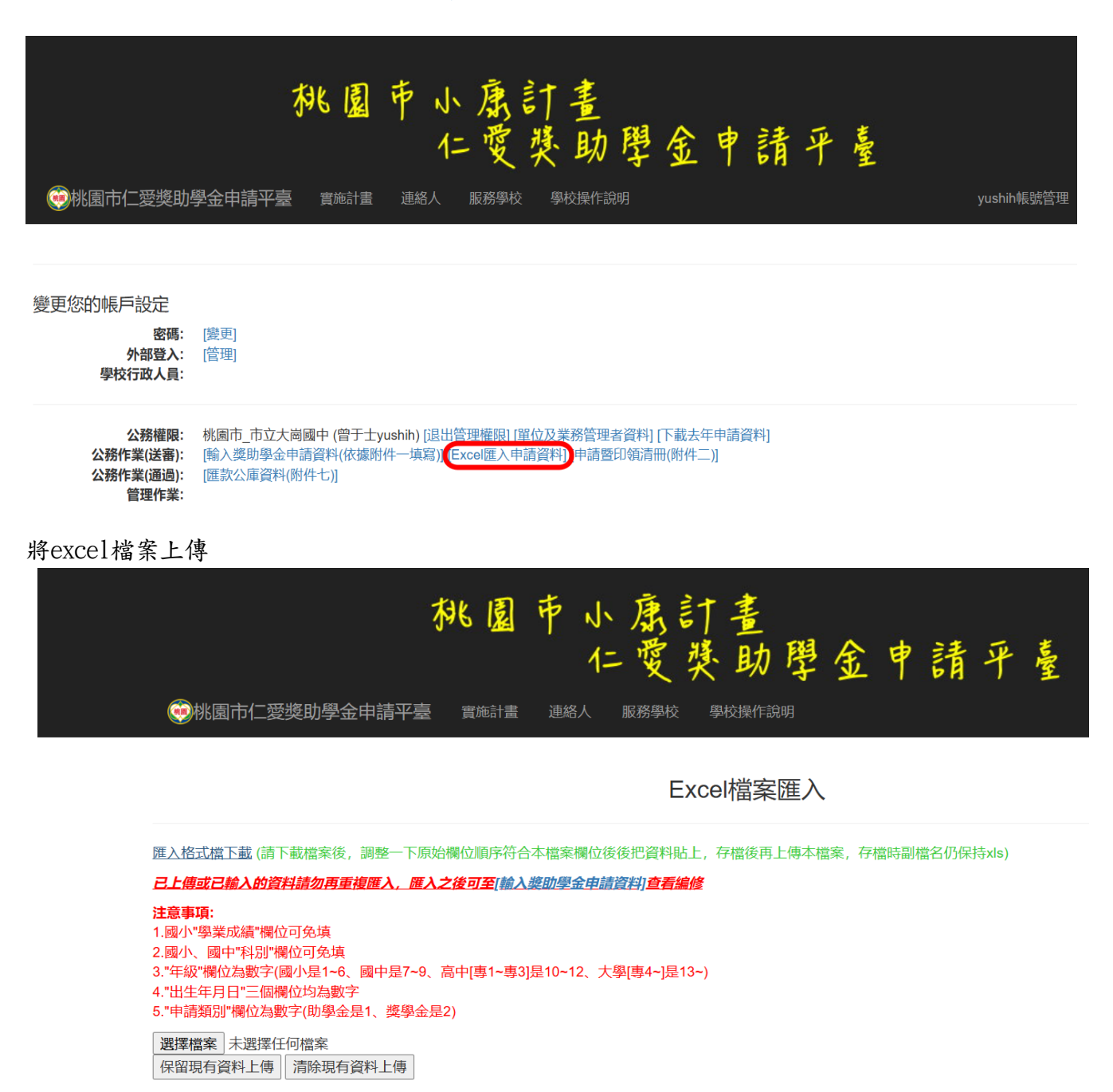

# 方式二:單筆資料輸入

| 3B. 點選[方式                                                                                                    | 二:單筆輸入獎!                                                      | 助學金申請                                   | 資料]                           |                       |               |                  |
|----------------------------------------------------------------------------------------------------|---------------------------------------------------------------|-----------------------------------------|-------------------------------|-----------------------|---------------|------------------|
|                                                                                                    | 桃園                                                            | 市小康<br>仁愛                               | 計畫<br>獎助學                     | 金申請。                  | 严臺            |                  |
| "     "     "     桃園市仁愛獎助學     "     "     "     "     "     "     "     "     "     "     "     "     "     "     "     "     "     "     "     "     "     "     "     "     "     "     "     "     "     "     "     "     "     "     "     "     "     "     "     "     "     "     "     "     "     "     "     "     "     "     "     "     "     "     "     "     "     "     "     "     "     "     "     "     "     "     "     "     "     "     "     "     "     "     "     "     "     "     "     "     "     "     "     "     "     "     "     "     "     "     "     "     "     "     "     "     "     "     "     "     "     "     "     "     "     "     "     "     "     "     "     "     "     "     "     "     "     "     "     "     "     "     "     "     "     "     "     "     "     "     "     "     "     "     "     "     "     "     "     "     "     "     "     "     "     "     "     "     "     "     "     "     "     "     "     "     "     "     "     "     "     "     "     "     "     "     "     "     "     "     "     "     "     "     "     "     "     "     "     "     "     "     "     "     "     "     "     "     "     "     "     "     "     "     "     "     "     "     "     "     "     "     "     "     "     "     "     "     "     "     "     "     "     "     "     "     "     "     "     "     "     "     "     "     "     "     "     "     "     "     "     "     "     "     "     "     "     "     "     "     "     "     "     "     "     "     "     "     "     "     "     "  "  "  "  "  "  "  "  "  "  "  "  "  "  "  "  "  "  "  "  "  "  "  "  "  "  "  "  "  "  "  "  "  "  "  "  "  "  "  "  "  "  "  "  "  "  "  "  "  "  "  "  "  "  "  "  "  "  "  "  "  "  "  "  "  "  "  "  "  "  "  "  " | 學金申請平臺 實施計畫                                                   | 連絡人  服務學校                               | 整校操作說明                        |                       |               | yushih帳號管理       |
| 變更您的帳戶設定<br>密碼:<br>外部登入:<br>學校行政人員:                                                                                                    | [變更]<br>[管理]                                                  |                                         |                               |                       |               |                  |
| 公務權限:<br>公務作業(送審):<br>公務作業(通過):<br>管理作業:                                                                                                    | 桃園市市立大崗國中(曾干十小<br>「輸入獎助學金申請資料(依據附付<br>「進款公庫資料(附件し)」           | sbib) (退出管理權限) [រ<br>非一填寫]<br>[Excel匯入申 | 單位及業務管理者資料]<br> 請資料] [申請暨印領清f | [下載去年申請資料]<br>冊(附件二)] |               |                  |
| 填寫申請貢                                                                                                    | 資料(請依據申請表                                                     | 輸入後,按                                   | 下"新增資料                        | <b>+"</b> )           |               | - <del>a</del> × |
| <ul> <li>● 收件匣 (58) - android20@csc.p.&gt;</li> <li>← → C ■ nl.pjhs.tyc.edu</li> <li>○ 砂松同市(二系持由)</li> </ul>                                                                                                    | ×IG Google 橋戶 ×<br>u.tw/SC/Account/FillApply<br>科全由語亚喜 電流計畫 演 | ● ● ● ● ● ● ● ● ● ● ● ● ● ● ● ● ●       | ₩ × +                         |                       | ピ☆            |                  |
|                                                                                                    |                                                               | 將助學                                     | 全由語資料                         |                       |               | <u>wu</u>        |
|                                                                                                    |                                                               | · · · · · · · · · · · · · · · · · · ·   |                               |                       |               |                  |
| <b>姓名 年級 中文年</b><br>周小正 10 高一専                                                                                                    | 級 班別 生日 1 2023-02-17                                          | 成績 類別<br>80 炎學金                         | 地址<br>桃園市平鎮區環南路:              | 三段100號                | 金額<br>4000 編  | 圖 刪除             |
| 年級<br>獎金類別<br>全額<br>分數標準<br>科素<br>戶籍地址(含村里)                                                                                                    | ★選取 ▼<br>未選择 ▼<br>新増資料                                        |                                         | 班級<br>姓名<br>生日 年 /月/日 □<br>分數 |                       |               |                  |
| © 2023-桃園市仁愛獎助學金                                                                                                    | e申請平臺,建議使用Chrome瀏覽器,                                          | 劉覽解析度為1024x768以                         | F                             |                       |               |                  |
| 3C. 匯出申請(<br>™ 账件匣 (S8) - android20@csc.p)<br>← → ℃ (▲ nl.pjhs.tyc.ed                                                                                                    | 印領)清冊,按<br>×   G Google 版⊨ ×<br>lu.tw/SC/Account/Manage       | 下"申请暨                                   | 印领清册"<br>### × +              | 即可下載 E                | xcel 檔案<br>홑☆ | - 0 ×            |
| 秋園市仁發獎助     5                                                                                                    | <mark>秋 圆</mark> 市<br><sup>奥金申請平臺 更始計畫 連</sup>                | 小康計<br>仁愛獎<br><sup>66人 103990</sup>     | 畫<br>助學金·                     | 申請平臺                  | android20帳號管理 | ! 登出             |
| 變更您的帳戶設定<br>鹵碼:<br>外部登入:<br>學校行政人員:                                                                                                    | [建立]<br>[管理]                                                  |                                         |                               |                       |               |                  |
| 公務權限:<br>公務作業(送審):<br>公務作業(通過):<br>管理作業:                                                                                                    | 桃園市_市立平鎮高中(周小正androi<br>[輸入速助學会申請資料(依據附件—」<br>[匯款公庫資料(附件七)]   | 出た。[退出管理權限] [單位<br>高] [申請暨印領清冊(防付       | 及業務支援者資料]<br>生二]]             |                       |               |                  |
| © 2023-桃園市仁愛獎助學全                                                                                                    | 全申請平臺,建議使用Chrome瀏覽器,                                          | 瀏覽解析度為1024x768以                         | Ŀ                             |                       |               |                  |

| UL            | •••     | 1 LYCEI                | 17    | 口义   | 1.   | 田フ  | ト  | (-   |                 | 时间于           | X         | 盲        | ш      | -20      | TT/        | r 19        | -11-       | -11- | IX D       | 1日            | 116                                      | (17六)  | 12 | )   |     |
|---------------|---------|------------------------|-------|------|------|-----|----|------|-----------------|---------------|-----------|----------|--------|----------|------------|-------------|------------|------|------------|---------------|------------------------------------------|--------|----|-----|-----|
| 0             |         | = ( <u>1</u> - 19 - (" |       |      |      |     |    |      |                 |               | SCO       | 34319 (3 | 3).xls | [相容模]    | t] - Micro | soft Excel  |            |      |            |               |                                          |        | -  | ٥   | ×   |
| CESS.         |         | 常用 插入 版                | 面配置   | 公式   | 3    | 資料  | ŧ  | 交開   | 檢視              | 18 開發人員       |           |          |        |          |            |             |            |      |            |               |                                          |        |    | 0 - | - x |
|               | 3 8     | 剪下標楷體                  |       | 10   | - 10 | A A | 3  | = .  | _               | 8             | 動換列       | 通用相      | i T    |          | -          |             |            |      | 🚁 🛅        | <b>Σ</b> 🗐    | 的加總一条                                    |        |    |     |     |
| 見占            | L La    | 複製                     | -     | 80 - | A -  | de2 |    | = 3  |                 |               | 「「「「「「」」」 | \$ -     | %      | • • • 29 | .00 設定     | 格式化 格式      | 化為 儲存      | 格插入  | 刪除 格式      | 夏境            |                                          | 與 尋找與  |    |     |     |
|               | #1849   |                        | 空刑    |      | -    | 12  | 6  | - 12 |                 |               |           |          | R2/ds  | .00      | 910) AS1   | 第件 表表<br>核式 | 倍▼ 様式<br>- |      | * *        | < <u>2</u> /m | an · · · · · · · · · · · · · · · · · · · | ▼ 邏取 ▼ |    |     |     |
|               | 22 AH A | K10 ·                  | • (5  | fa   |      |     |    |      |                 | 3147170       |           | 1.       | NA III | Lo.      |            |             | ×.         |      | 188 C2* CH | U,            | 0.0                                      |        |    | _   | ×   |
| - /           | A       | B                      | C     | D    | E    | F   | G  | Н    | I               | I             |           |          |        | K        |            |             |            | I.   | M          |               | N                                        | 0      | P  |     | 0   |
|               |         |                        |       |      |      |     |    |      |                 |               |           |          |        |          |            |             |            |      |            | _             |                                          |        |    |     |     |
| 1             |         |                        |       | 112  | 年月   | 度小  | 康  | 計畫   | 上に言             | <b>发</b> 弊助學金 | 中請豐       | 圣印剑      | 瓦清-    | 冊(高      | 中、專        | 專           | 三)         |      |            |               |                                          |        |    |     |     |
| 2             | 編號      | 學校名稱                   | 學生姓名  | 华    | 班    | 东   | 出生 | я    | <b>學業</b><br>成績 | 中靖<br>類別      |           | eq       | 箱      | 地        | 址(含)       | 寸里)         |            | 金額   | 簽名或蓋言      | 4             |                                          |        |    |     |     |
| 4             | 1       | 桃園市_市立平鎮高              | 周小正   | 10   | 1    | 112 | 2  | 17   | 80              | 獎學金           | 桃園市平      | 镇医理      | 【南路    | 三段10     | 0 姚        |             |            | 4000 |            |               |                                          |        |    |     |     |
| 4             | 2       |                        |       |      | F    | 1   | 1  |      |                 |               |           |          |        |          |            |             |            |      |            |               |                                          |        |    |     |     |
| 5             | 3       |                        | P     | 1    | 1    | 1   |    |      |                 |               |           |          |        |          |            |             |            |      |            |               |                                          |        |    |     |     |
| 6             | 4       |                        | 2     | -    | -    | -   | -  | -    |                 |               |           |          |        |          |            |             |            |      |            |               |                                          |        |    |     | - 1 |
| 7             | -       |                        |       | -    | -    |     | -  |      |                 |               | -         |          |        |          |            |             |            |      |            |               |                                          |        |    |     | _   |
| 8             | 5       |                        |       |      |      |     |    |      |                 |               |           |          |        |          |            |             |            |      |            |               |                                          |        |    |     | _   |
| 9             | 6       |                        | -     |      |      |     |    |      |                 |               |           |          |        |          |            |             |            |      |            |               |                                          |        |    |     |     |
| 10            | 7       |                        |       |      |      |     |    |      |                 |               |           |          |        |          |            |             |            |      |            |               |                                          |        |    |     |     |
| 11            | 8       |                        | 2     |      |      |     | 1  | 33   |                 |               |           |          |        |          |            |             | °          |      |            |               |                                          |        |    |     |     |
| 10            |         |                        |       |      |      |     |    |      |                 |               |           |          |        |          |            |             |            |      |            |               |                                          |        |    |     |     |
| 12            |         |                        |       |      |      |     |    |      |                 |               | 2         |          |        |          |            |             |            |      |            |               |                                          |        |    | -   |     |
| 14 4<br>27.63 | 1       | 高中(專一~專三)獎學;           | ît. 🗘 |      |      |     |    |      |                 |               |           |          |        |          |            | L           | 4          |      |            | .411.         |                                          | 100%   | 0  |     |     |

3D.用 Excel 開啟檔案(不同階段別會出現在不同的工作表,請自行切換列印)

3E. 其餘附件匯出的方式與匯出申請(印領)清冊相同,公務作業(送審)和公務作業 (通過)不同之處為:公務作業(通過)在輸入截止日之後方可點選,非本市市立學校的附件與本市市立學校的附件不同,出現可點選的選單也會有不同。

| G Gmail     | ×   G Google 帳戶              | × G Google | 帳戶 × G Google 帳戶     | ×   M 收件匣 (113) - andro × | ☺ 管理帳戶-桃園市仁愛 × | + ~ -         | o ×   |
|-------------|------------------------------|------------|----------------------|---------------------------|----------------|---------------|-------|
| ← → C       | nl.pjhs.tyc.edu.tw/SC/Accour | t/Manage   |                      |                           |                | ₿ ✿           | 🛛 🌚 i |
|             |                              | 桃園         | 市 小 康 計 畫<br>仁 愛 獎 財 | )學金申請                     | 于平臺            |               |       |
| <b>③桃</b> 日 | 園市仁愛獎助學金申請平臺                 | ē 實施計畫     | 連絡人 服務學校             |                           |                | camelchou帳號管理 | 登出    |
|             |                              |            |                      |                           |                |               |       |

變更您的帳戶設定

| 密碼:<br>外部登入:       | [建立]<br>[管理]                                  |
|--------------------|-----------------------------------------------|
| 學校行政人員:            |                                               |
| 公務權限:              | 桃園市_桃園市復旦高中(周小正camelchou)[退出管理權限][單位及業務管理者資料] |
| 公務作業(通過):<br>管理作業: | [朝入梁即李垚中顧夏代(松臻即开一來總加]中面時而(四开二)[中現時而(四开二)]     |

© 2023-桃園市仁愛獎助學金申請平臺,建議使用Chrome瀏覽器,瀏覽解析度為1024x768以上